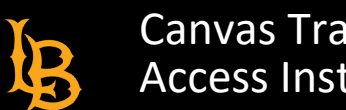

The Training Services Portal is available to CSULB instructors until June 2023. This learning library contains a wide selection of self-paced and live training resources on various Canvas topics.

## How to Access the Training Portal

- 1. Access Canvas via Single <u>Sign-On</u> or the <u>BeachBoard and Canvas Login</u> page. Select Canvas login.
- 2. Click on the Help menu in the Global Navigation bar in Canvas

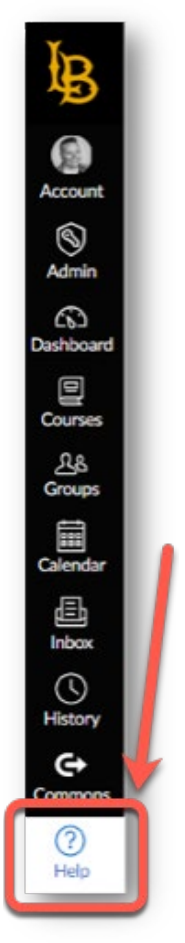

3. Locate the Training Services Portal link from the menu:

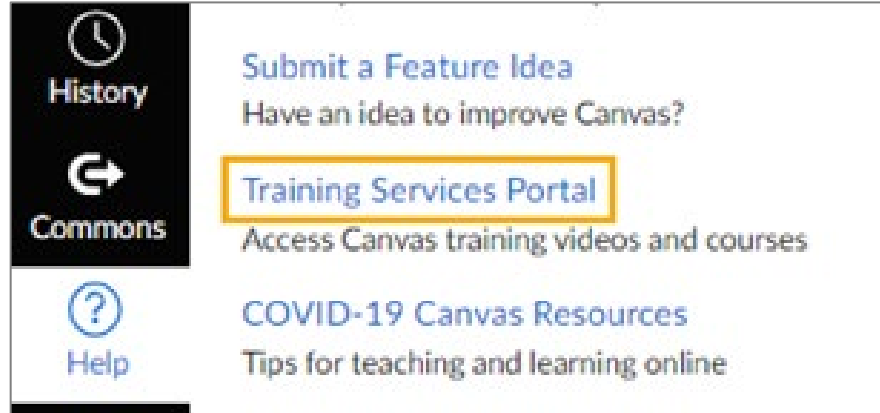

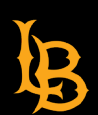

4. Authorize your account:

| ANVAS                        |                           |  |
|------------------------------|---------------------------|--|
| Training Portal              |                           |  |
| Training Portal is requestin | g access to your account. |  |
| You are authorizing this ap  | o as                      |  |
| Your email address is        | @csulb.edu.               |  |
|                              | Cancel                    |  |
|                              | Authorize                 |  |

5. Take the Training Services Portal Tutorial or exit this pop up:

| lcome                                                                                                    |
|----------------------------------------------------------------------------------------------------|
|                                                                                                    |
| er this Tutorial, you will be able                                                                            |
| we available trainings<br>indepstand the difference between<br>yes trainings, learning pathways and<br>ourses |
| aglistar for trainings<br>ind additional help and resources                                                   |
|                                                                                                    |

6. You'll be taken to the Learning Library tab:

| MY LEARNING | TRAINING CALENDAR |
|-------------|-------------------|
|             |                   |

7. Scroll down or use the Search, Sort by, and Filter by features to find a live or self-paced training resources.